## **Coverage Status for SP&P - External**

## **Joint Election Form**

Starting the Coverage Status for SP&P Process will require you to select "Joint Election Form" or "Inclusion" form please find the instructions for generating the Joint Election form below.

| Coverage Status for SP & P > Joint Election Employer Application                                                                                                    | 1 Enter the Employer Information using the textboxes and other controls provided.                                                                                                    |  |  |  |
|----------------------------------------------------------------------------------------------------|----------------------------------------------------------------------------------------------------|--|--|--|
| Soint Election Form for Employer                                                                                                    |                                                                                                    |  |  |  |
| Pursuant to the provisions of § 9-204 of the Labor and Employment Article["LE"] of the Annotated Code of Maryland, the employer of an individual who otherwise would not be a covered employee, may elect to make<br>the individual a covered employee by filing a join election with the commission. An individual who is a covered employee pursuant to LE § 9-223(c) of this subtitle, the employer of that individual may not make an<br>election under this section, if prohibited by federal law.<br>To exercise this option, both the individual electing to become a covered employee and the employer must provide electronic signature for this activity. |                                                                                                    |  |  |  |
| Current Date: 06/11/2023                                                                                                    |                                                                                                    |  |  |  |
| Employer Name:     Test Employer       Company Name(if applicable):     Test Company                                                                                                    | 2 Enter the Employee Details using the table provided                                                                                                    |  |  |  |
| Address: 9 East Baltimore Street City: Baltimore                                                                                                    |                                                                                                    |  |  |  |
| State: MD Zip Code: 21202                                                                                                    |                                                                                                    |  |  |  |
| Employee Election Details                                                                                                    | Click Generate Document to Generate the Joint Election form with the information                                                                                                    |  |  |  |
| V Employee Coverage                                                                                                    | vou've provided. Save the case and return to upload the signed copy.                                                                                                    |  |  |  |
| Name of Employee Electing Coverage                                                                                                    | , , , , , , , , , , , , , , , , , , , ,                                                                                                    |  |  |  |
| Test Name 2                                                                                                    |                                                                                                    |  |  |  |
| Test Name 3                                                                                                    | WORKERS' COMPENSATION COMMISSION                                                                                                    |  |  |  |
| + =                                                                                                    |                                                                                                    |  |  |  |
| Joint Election Form signature details Before you begin: You must first generate the Joint Election Signature form by selecting the "Generate Document" button below.                                                                                                    | INSTRUCTIONS : Pursuant to the provisions of § 9-204 of the Labor and Employment Article ("LE") of the Annotated<br>Code of Maryland, the employer of an individual who otherwise would not be added covered employee, may elect to<br>make the Individual a covered employee by filing a joint election with the commission. An individual who is not a<br>covered employee pursuant to LE § 9-223(c) of this subtitle, the employer of that individual may not make an election<br>under this section, if prohibited by federal law. |  |  |  |
| Joint Election Signature Form:                                                                                                    | To exercise this option, both the individual electing to become employee and the employer must sign this document.                                                                                                    |  |  |  |
| After you generate the Joint signature form, print the form, and then email, fax or deliver in person to the other parties for signature. Once the document is signed, you should review it to ensure all document is signed correctly. Any incomplete or improperly signed document may delay the processing of the Request. Upon receipt of all necessary signatures, please upload the form below. Do not select this option until you have all signatures. By selecting the "Save" button below, you will then be able to return to this step later to complete the process. Select "Save" now.                                                                 | CURRENT DATE : 6/11/2023<br>EMPLOYER NAME : Test Employer<br>COMPANY NAME(if applicable) : Test Company                                                                                                    |  |  |  |
| Upload Signed Joint Election Document:                                                                                                    | ADDRESS : 9 East Baltimore Street<br>CITY : Baltimore STATE : MD ZIP : 21202                                                                                                    |  |  |  |
| V Certificate of Service                                                                                                    | Name of Employee Electing Coverage — Personal Signature                                                                                                    |  |  |  |
| By checking this box, I affirm this is the electronic signature of the submitter for all purposes under the Maryland Workers' Compensation Law, Title 9 of the Labor & Employment Article of the Annotated Code of Maryland and the Maryland Uniform Electronic Transactions Act, Title 21 of the Commercial Law Article of the Annotated Code of Maryland.                                                                                                    |                                                                                                    |  |  |  |
| Electronically Signedby Catherine Davis                                                                                                    |                                                                                                    |  |  |  |
| Supervisor<br>06/11/2023 07:24 PM                                                                                                    | Test Name 1                                                                                                    |  |  |  |
|                                                                                                    |                                                                                                    |  |  |  |
|                                                                                                    | Test Name 2                                                                                                    |  |  |  |
| 4 Sign and Certify your submission!                                                                                                    | Test Name 3                                                                                                    |  |  |  |

## **Coverage Status for SP&P - External**

## **Inclusion Form**

Starting the Coverage Status for SP&P Process will require you to select "Joint Election Form" or "Inclusion" form please find the instructions for generating the Inclusion Application.

| Courses Status for SD & D - Inclusion -                                                                                                    | policoion        |                              |                                 |                                                 |                        | _ /                                                                                                    |                                                                                                    |                                                      |  |
|----------------------------------------------------------------------------------------------------|------------------|------------------------------|---------------------------------|-------------------------------------------------|------------------------|----------------------------------------------------------------------------------------------------|----------------------------------------------------------------------------------------------------|------------------------------------------------------|--|
| Coverage Status for SP & P > Inclusion 7                                                                                                    | plication        |                              |                                 |                                                 |                        |                                                                                                    |                                                                                                    |                                                      |  |
| Inclusion Form for Solo Dror                                                                                                    | riotors/Dartnors | Election                     |                                 |                                                 |                        |                                                                                                    |                                                                                                    |                                                      |  |
|                                                                                                    |                  |                              |                                 |                                                 |                        |                                                                                                    |                                                                                                    |                                                      |  |
| Pursuant to the Workers' Compensation Act, Annotated Code of Maryland, Labor and Employment Article, §§ 9-219 and 9-227, sole proprietors and partners are excluded from coverage under the Act; however, such persons may elect to become covered employees under the Act.                                                                                                    |                  |                              |                                 |                                                 |                        |                                                                                                    | 2 Enter the covered parties using the table provided. Click the plus icon to add a new row.                |                                                      |  |
| To exercise this option, any sole proprietor or partner electing to be a covered employee must complete and sign this document.                                                                                                    |                  |                              |                                 |                                                 |                        |                                                                                                    |                                                                                                    |                                                      |  |
| Current Date: 06/11/2023                                                                                                    |                  |                              |                                 |                                                 |                        |                                                                                                    |                                                                                                    |                                                      |  |
| Name of the Insurance Company:                                                                                                    |                  | Test Insurance Company       | Date Insurance Company was Not  | Date Insurance Company was Notified: 06/01/2023 |                        |                                                                                                    |                                                                                                    |                                                      |  |
| Company Name:                                                                                                    |                  | Test Company Name            |                                 |                                                 |                        |                                                                                                    |                                                                                                    |                                                      |  |
| Address:                                                                                                    |                  | 9 East Baltimore Street      |                                 |                                                 |                        |                                                                                                    |                                                                                                    |                                                      |  |
| City:                                                                                                    | Baltimore        | State:                       | MD                              | Zin Code:                                       | 21202                  | 3                                                                                                    | k Generate Document to Generate the Inc                                                                    | clusion form with the information                    |  |
|                                                                                                    | Bulantore        |                              |                                 | p oouc.                                         |                        |                                                                                                    | 've provided. Save the case and return to                                                                  | upload the signed copy.                              |  |
| Coverage Details                                                                                                    |                  |                              |                                 |                                                 |                        |                                                                                                    |                                                                                                    |                                                      |  |
| Person Coverage Details                                                                                                    |                  |                              |                                 |                                                 |                        |                                                                                                    |                                                                                                    |                                                      |  |
| Name and Title of Person El                                                                                                    | ecting Coverage  |                              |                                 |                                                 |                        |                                                                                                    |                                                                                                    |                                                      |  |
| Test Name1                                                                                                    |                  |                              |                                 |                                                 |                        |                                                                                                    | WORKERS                                                                                                    | ION COMMISSION                                       |  |
| Test Name2                                                                                                    |                  |                              |                                 |                                                 |                        |                                                                                                    | INCLUSION FORM FOR SOLE PROPR                                                                              | RIETORS/PARTNERS ELECTION                            |  |
| + 😇                                                                                                    |                  |                              |                                 |                                                 |                        |                                                                                                    |                                                                                                    |                                                      |  |
|                                                                                                    |                  |                              |                                 |                                                 |                        |                                                                                                    | INSTRUCTIONS : Pursuant to the Workers' Compensation Act, Annotated Code of Maryland, Labor and Employment |                                                      |  |
| V Inclusion Signature Details                                                                                                    |                  |                              |                                 |                                                 |                        | Article, §§ 9-219 and 9-227, sole proprietors and partners are excluded from coverage under the Act; however, such persons may elect to become covered employees under the Act. |                                                                                                    |                                                      |  |
| Before you begin: You must first generate the Inclusion Signature form by selecting the "Generate Document" button below.                                                                                                    |                  |                              |                                 |                                                 |                        | ······                                                                                                    |                                                                                                    |                                                      |  |
|                                                                                                    |                  | Generate Document            |                                 |                                                 |                        |                                                                                                    | To exercise this option, any sole proprietor or partner electing to<br>document.                           | to be a covered employee must complete and sign this |  |
| Inclusion Signature Form:                                                                                                    |                  | Inclusion Signature Form pdf |                                 |                                                 |                        |                                                                                                    |                                                                                                    |                                                      |  |
|                                                                                                    |                  |                              |                                 |                                                 |                        |                                                                                                    | CURRENT DATE: 6/11/2023 DATE INSURANCE COM                                                                 | PANY WAS NOTIFIED: 06/01/2023                        |  |
|                                                                                                    |                  |                              |                                 |                                                 |                        |                                                                                                    | COMPANY NAME: Test Company Name                                                                            |                                                      |  |
| After you generate the inclusion signature form, print the form, and then email, fax or deliver in person to the other parties for signature. Once the document is signed, you should review it to ensure all document is signed correctly. Any incomplete or improperly signed document may delay the processing of the Request. Upon receipt of all necessary signatures, please upload the form below. Do not select this option until the select this option until the select the select this option until the select the select |                  |                              |                                 |                                                 |                        | ADDRESS : 9 East Baltimore Street                                                                                                    |                                                                                                    |                                                      |  |
| Please make sure you upload S                                                                                                    | gned document in | pdf format                   |                                 |                                                 |                        |                                                                                                    | CITY : Baltimore STATE : MD                                                                                | <b>ZIP CODE:</b> 21202                               |  |
|                                                                                                    | -                | Inclusion Circuit form off   | Reminder: Do not upload the Inc | clusion Signature Form until vo                 | ou have all signatures |                                                                                                    |                                                                                                    |                                                      |  |
| Upload Inclusion Signature Doc                                                                                                    | ument:           |                              | x                               | · · · · · · · · · · · · · · · · · · ·           |                        |                                                                                                    | Name and Title of Person Electing Coverage Person                                                          | sonal Signature                                      |  |
|                                                                                                    |                  |                              |                                 |                                                 |                        |                                                                                                    |                                                                                                    |                                                      |  |
| Certificate of Service                                                                                                    |                  |                              |                                 |                                                 |                        |                                                                                                    | Test Name1                                                                                                 |                                                      |  |
| By checking this box, Laffirm this is the electronic signature of the submitter for all purposes under the Maryland Workers' Compensation Law. Title 9 of the Labor & Employment Article of the Annotated                                                                                                    |                  |                              |                                 |                                                 |                        |                                                                                                    |                                                                                                    |                                                      |  |
| Códe of Maryland and the Maryland Uniform Electronic Transactions Act, Title 21 of the Commercial Law Article of the Annotated Code of Maryland.                                                                                                    |                  |                              |                                 |                                                 |                        | Test Name2                                                                                                    |                                                                                                    |                                                      |  |
| Electronicative Signedby                                                                                                    |                  |                              |                                 |                                                 |                        |                                                                                                    |                                                                                                    |                                                      |  |
| Catherine Davis<br>Supervisor                                                                                                    |                  |                              |                                 |                                                 |                        |                                                                                                    |                                                                                                    |                                                      |  |
| 06/11/2023 08:26 PM                                                                                                    |                  |                              |                                 |                                                 |                        |                                                                                                    |                                                                                                    |                                                      |  |
|                                                                                                    | $\overline{}$    |                              |                                 |                                                 |                        |                                                                                                    |                                                                                                    |                                                      |  |
|                                                                                                    |                  | ✓ 4 Sign and Ce              | ertify your submission!         |                                                 |                        |                                                                                                    |                                                                                                    |                                                      |  |
|                                                                                                    |                  |                              |                                 |                                                 |                        |                                                                                                    |                                                                                                    |                                                      |  |

*1* Enter the Insurer Information using the textboxes and other controls provided.